## Hoe kan een klant via de site een reservering maken

dinsdag 26 oktober 2021 12:22

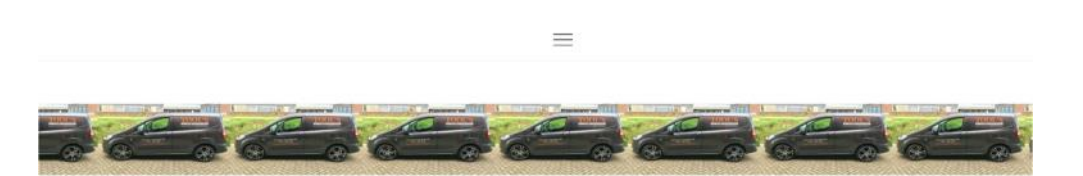

Tool's Autoreiniging Klik op de bruine knop "boek" en vervolg de stappen. Toon op kaart Boek Autowassen 🗏 20 min. Autowassen + uitzuigen 図 30 min. Kies een dienst. Klik op selecteer Autowassen + ramen reinigen 図 30 min. Autowassen + uitzuigen + ramen reinigen 図 30 min. < Terug Medewerker 1 Kies een medewerker Lees meer  $\backsim$ Maakt niet uit welke. klik op selecteer. Medewerker 2

| ✓ Terug<br>Autowassen | < \   | /orige Datum          |                       |                | 2     | 7-10-2021 |       |       | Volge | ende Datum > | Selecteer een datun<br>tijdstip.                                |
|-----------------------|-------|-----------------------|-----------------------|----------------|-------|-----------|-------|-------|-------|--------------|-----------------------------------------------------------------|
| Medewerker 1          | 08:00 | 08:00<br>08:45        | 08:05<br>08:50        | 08:10<br>08:55 | 08:15 | 08:20     | 08:25 | 08:30 | 08:35 | 08:40        | <ul> <li>Datum kun je<br/>te klikken op '<br/>datum"</li> </ul> |
|                       | 09:00 | <b>09:00</b><br>09:45 | <b>09:05</b><br>09:50 | 09:10<br>09:55 | 09:15 | 09:20     | 09:25 | 09:30 | 09:35 | 09:40        | ∘ tijdstip kun je                                               |
|                       | 10:00 | 10:00<br>10:45        | 10:05<br>10:50        | 10:10<br>10:55 | 10:15 | 10:20     | 10:25 | 10:30 | 10:35 | 10:40        | op een blokje<br>tijd in staat te                               |

- kiezen door "volgende
- kiezen door waar een klikken.

## Gebruik je voor het eerst deze site/applicatie, vul de gevraagde gegevens in. Heb je al eerder een account aangemaakt dan kun je gewoon inloggen met de bekende gegevens.

| Reeds bestaande klanten: meld u hier aan                   | Nieuwe klanten: schrijf u hier in                                |                                                                                                    |
|------------------------------------------------------------|------------------------------------------------------------------|----------------------------------------------------------------------------------------------------|
| Colinda                                                    | Naam*                                                            |                                                                                                    |
|                                                            | Naam                                                             |                                                                                                    |
| Herinner wachtwoord                                        | Email *                                                          |                                                                                                    |
| Aanmelden En Verdergaan                                    | Email                                                            |                                                                                                    |
|                                                            | Telefoonnummer *<br>Telefoonnummer<br>Wachtwoord *<br>Wachtwoord | <ul> <li>Zet een vinkje bij "ik ga akkoord<br/>met de SimplyBook.me algemene<br/>voorwaarden" is een verplicht<br/>veld</li> </ul> |
| '<br>Klik op "aanmelden en verdergaan"                     | Ik ga akkoord met de SimplyBook.me algemene<br>voorwaarden *     | * Het tweede vinkje hoeft niet<br>ingevuld te worden                                                                               |
| U ziet nu welke afspraak je gaat boeken, klik op de button | "Boek" De afspraak is geboekt bij Tool's autoreinig              | ing.                                                                                                    |

Je kunt nu nog kiezen of je deze automatisch toegevoegd wil krijgen in je electronische agenda, klik dan op "voeg toe aan age nda" Ook kun je hier de afspraak nog annuleren

| < Terug naar die | ensten       |
|------------------|--------------|
| Autowassen       |              |
| Datum:           | 27-10-2021   |
| Begint om:       | 08:00        |
| Eindigt om:      | 08:20        |
| Dienstverlener:  | Medewerker 1 |
| Boekingscode:    | 1xr4dk4j     |
| Status           | Bevestigd    |